## App Marketplace - Self-provisioning Workflow - getAbstract

getAbstract is an online learning and teaching marketplace that hosts online courses. If your company uses **getAbstract**, you can integrate your getAbstract content into SumTotal Learn so your learners can access all their training in one place.

For more on getAbstract, please check their website (www.getabstract.com).

## Configure and Activate getAbstract Integration

From the SumTotal App Marketplace home page, find the integration connector app for **getAbstract**.

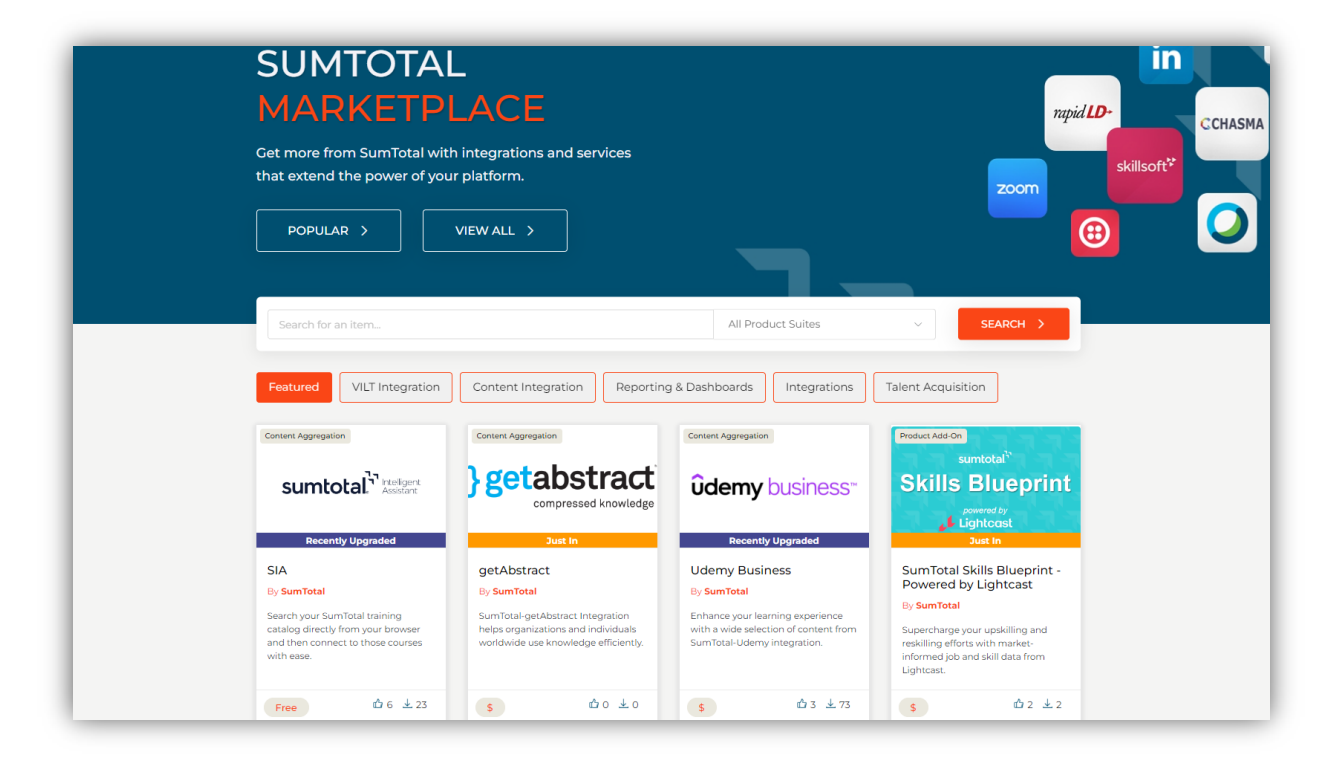

Hover over the listed **getAbstract** app and click **More Info** to navigate to the getAbstract app details page.

| Marketplace / getAbstract<br>getAbstract                                                                                                    |                                                    |
|----------------------------------------------------------------------------------------------------|----------------------------------------------------|
| Launch getAbstract content from SumTotal LMS  Sumtotal <sup>2</sup> 940 *   Outre Game Game Game Game Game Game Game Gam                                                                                                    | Setabstract<br>compressed knowledge                |
| A Marchain     Security     Security | SIGN IN TO INSTALL >                               |
|                                                                                                    | 🖒 Likes 0                                          |
|                                                                                                    | Information                                        |
| 🖒 Like 🖉 Share Link                                                                                                    | Category: Learning Management Integration: Content |
| Details Installation Guide Pricing FAQs Contact Info                                                                                                    | Terms: View Terms                                  |

The getAbstract app details page provides several details, including an overview of getAbstract, a link to the installation guide, pricing details, FAQs, and contact info to the SumTotal Marketplace Team.

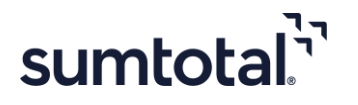

From the getAbstract app details page, click **Sign In To Install** to navigate to the **Login Page**.

| sumtotal. <sup>","</sup>       |                                                    | SIGN IN > |
|--------------------------------|----------------------------------------------------|-----------|
| Marketplace What is Marketplac | ce? FAQ Contact Blog                               |           |
|                                |                                                    |           |
|                                | Welcome Back<br>You can sign in with your username |           |
|                                | Username                                           |           |
|                                | Enter your username                                |           |
|                                | Password                                           |           |
|                                | Enter your password                                |           |
|                                | Remember Me                                        |           |
|                                | SIGN IN >                                          |           |
|                                | Forgot your password? Don't have an account?       |           |
|                                |                                                    |           |

Log in to the SumTotal Marketplace. If you do not have an account, please click on the link to create one.

On successful login to the Marketplace, the **Setup Environment** button appears.

|                                                                                                    | Launch getAbstract content from SumTotal LMS                                                                                                    | } getabstract        |
|----------------------------------------------------------------------------------------------------|----------------------------------------------------------------------------------------------------|----------------------|
| sumtotal SELF ×                                                                                                    | Learning * Smeth Q O O V                                                                                                    | compressed knowledge |
| Rev Robins scholles werden sollen werden sollen werden sollen werden sollen sollen sol | NEW HORIZONS SCIENTISTS WERE MASTERS OF THE LONG HAUL                                                                                                    |                      |
| Library<br>imulations<br>START                                                                                                    | ST ♥ ♥ 0.42 Completion Steins (m                                                                                                    | Scontent Aggregation |
| Training<br>Schedule New Horizons Scientists Were I                                                                                                    | Master of                                                                                                    | Free                 |
| LearnerHourd's<br>Taiwing<br>Transcript<br>My Learning                                                                                                    | <ul> <li>Full Description</li> <li>Many isome the basis: of regeting durint term gasts, Gaste inneed to be specific, measurable and patienteels in a certain amount of time. When<br/>the basis is a certain amount of the patient of the specific is specific. A second of the patient patient patient of the patient<br/>theorem and the patient of the patient of the patient of the patient of the patient of the patient of the patient<br/>theorem and the patient of the patient of the patient of the patient of the patient of the patient of the patient of the<br/>patient of the patient of the patient of the patient of the patient of the patient of the patient of the patient of the patient of the<br/>patient of the patient of the patient of the patient of the patient of the patient of the patient of the patient of the<br/>patient of the patient of the patient of the patient of the patient of the patient of the patient of the patient of the patient of the<br/>patient of the patient of the patient of</li></ul> | Environment Setup >  |
|                                                                                                    | Schedule and Pricing                                                                                                    |                      |
|                                                                                                    | Additional Information                                                                                                    |                      |
|                                                                                                    |                                                                                                    | ⊥ Total Installs 2   |

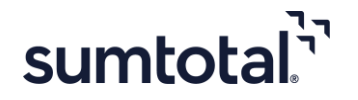

Click **Setup Environment** to specify the environment for which you want to submit the installation request. The **Installation Environment** popup screen appears.

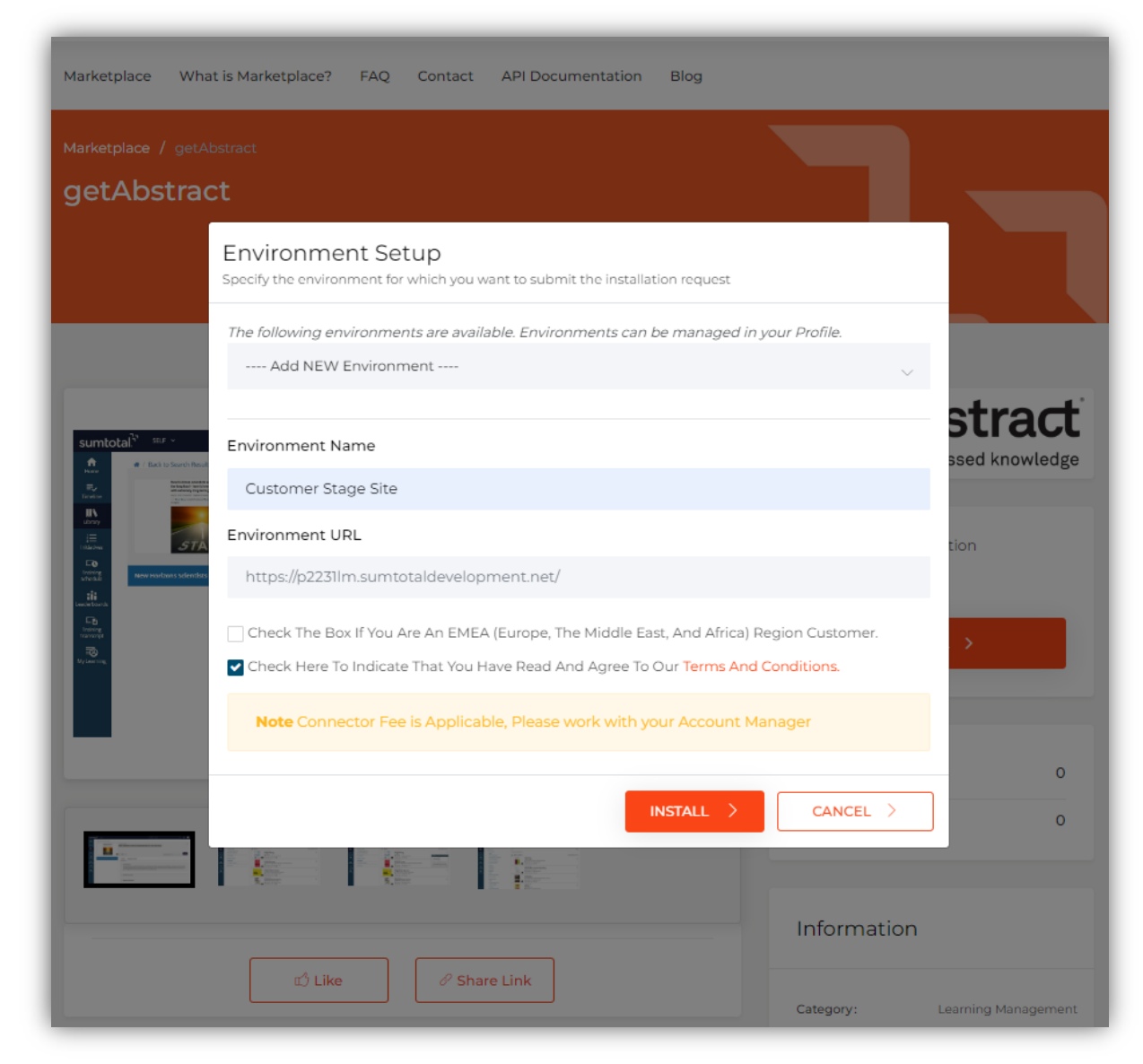

On the **Installation Environment** pop up:

- Enter the environment or site name.
- Enter the environment or site URL.
- Select the checkbox if you are an **EMEA** (Europe, The Middle East, and Africa) region customer.
- Select the checkbox to agree to the terms and conditions.

Click **Install**. This redirects you to the SumTotal URL entered for installation.

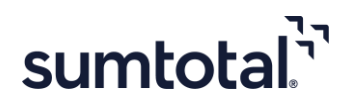

| sumtotal                                                                                           | Sign In - Google Chrome –  ×  act 2 int.sumtotaldevelopment.net/Broker/Account/L |
|----------------------------------------------------------------------------------------------------|----------------------------------------------------------------------------------|
| Marketplace What is Marketplace? FAQ Contact API Documentation Blog                                | i i i i i i i i i i i i i i i i i i i                                            |
| Marketplace / getAbstract                                                                          | SIGN IN                                                                          |
| getAbstract                                                                                        | PLEASE ENTER YOUR USERNAME<br>AND PASSWORD.                                      |
| Environment Setup<br>Specify the environment for which you want to submit the installation request | Administrator                                                                    |
| Your request has been submitted. Please make sure that you have Pop-ups<br>for this site.          | s enabled                                                                        |
| sumtotal <sup>®</sup> w -                                                                          |                                                                                  |
|                                                                                                    | ion .                                                                            |
|                                                                                                    | 3011                                                                             |
| Tinstalling C                                                                                      | Setup >                                                                          |
|                                                                                                    |                                                                                  |
| <u>↓</u>                                                                                           | Total Installs 2                                                                 |

Enter the SumTotal Learning environment credentials.

Upon successful login to the environment, you receive a confirmation message that your installation request has been submitted.

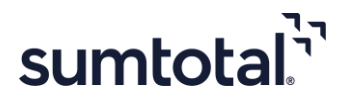

|--|

| arketplace                                     | What is Marketplace?                                                                       | FAQ Co                                                       | ontact API                                        | Documentation | Blog |  |  |
|------------------------------------------------|--------------------------------------------------------------------------------------------|--------------------------------------------------------------|---------------------------------------------------|---------------|------|--|--|
| arketplace /                                   | Products / getAbstrad                                                                      | et / App Insta<br>ted                                        |                                                   |               |      |  |  |
| Your In<br>Your install<br>Questions?<br>PURCH | nstallation Requ<br>ation completed Successf<br>Please email us at market<br>ASE HISTORY > | lest has b<br>ully for getAbs<br>placeadmin@s<br>CONFIGURE I | Deen com<br>tract<br>umtotalsystems<br>NTEGRATION | plet d        |      |  |  |

• **Purchase History** – Allows you to check all your purchase history. This page displays details for the apps installed, additional information such as environment name, installation status, purchase date, and a link to go back to the **Content Integration** page.

| Your Purch    | nases                                                                                                    |                                                                                                    | 1 Apps Purchased |
|---------------|----------------------------------------------------------------------------------------------------|----------------------------------------------------------------------------------------------------|------------------|
| App Details   |                                                                                                    | Additional Info                                                                                                    |                  |
| } getabstract | getAbstract<br>SumTotal-getAbstract Integration<br>helps organizations and individuals<br>worldwide use knowledge efficiently. | Environment: <b>Customer Stage Site</b><br>Installation Status: <b>Installed</b><br>Purchased: 11/15/2022<br>Configure Integration<br> | APP OVERVIEW >   |

The **App Overview** button allows you to navigate back to the App Details page.

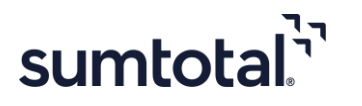

• **Configure Integration** – Enables you to configure the screen for integration. Click **Configure Integration** to navigate to the **Content Integrations** page under your current working domain. Ensure that you are in the *required domain* to configure the settings.

| Marketplace What    | t is Marketplace? FAQ Contact API Documentation Blog                                                                                                    |
|---------------------|----------------------------------------------------------------------------------------------------|
| Marketplace / Produ | acts / getAbstract / App Installation                                                                                                    |
|                     | Configure Integration                                                                                                    |
| Your Instal         | Configure Integration will redirect you to the <b>Integrations</b> page under your current working domain.           A         Note! Please ensure that you are in the <i>required domain</i> to configure the settings. |
| Questions? Please   | Continue > Cancel >                                                                                                    |

Click **Continue** to navigate to the **Content Integration** page.

The Content Integrations list page in the SumTotal environment will now display **getAbstract** entry created through Marketplace Self Provisioning. From here, you can edit integration properties as per needs.

| sumto                  | otal      | SELF 🗸 MY TEAM 🗸 ADMIN         | ISTRATION Y                      |                  | Learning 🕶 Search  | ٩ | 0 💧     |
|------------------------|-----------|--------------------------------|----------------------------------|------------------|--------------------|---|---------|
| ff<br>Home             | 希 / Conte | ent Integrations               |                                  |                  |                    |   |         |
| <b>≡</b> ,             |           | ENT INTEGRATIONS               | n properties to suit your needs. |                  |                    |   |         |
|                        | Domain: ( | Content Domains                |                                  |                  |                    |   |         |
| All Users              | C Act     | ivate 🛈 Deactivate 🔁 Sync Data |                                  |                  |                    |   |         |
| Find Talent            |           | Name 🕈                         | Status                           | Last Sync Date 👻 | Last Sync Status 🗢 |   | Actions |
| Learning<br>Activities |           | edX                            | Inactive                         |                  |                    |   | EDIT +  |
| Workspaces             | •         | GetAbstract                    | Inactive                         |                  |                    |   | EDIT +  |
| Reporting<br>Workspace |           | Kpoint                         | Inactive                         |                  |                    |   | EDIT -  |
|                        |           | LinkedIn Learning              | Inactive                         |                  |                    |   | EDIT -  |
|                        |           | Skillsoft                      | Inactive                         |                  |                    |   | EDIT -  |
|                        |           | Udacity                        | Inactive                         |                  |                    |   | EDIT -  |

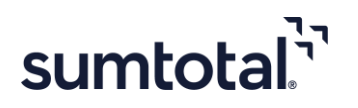

Click **EDIT** alongside the getAbstract entry to open the getAbstract Content Integrations Form Page.

| sumtotal               | SELF v MYTEAM v ADMINISTRATION v                                                                                                    | Learning • Search Q Ø            |     |
|------------------------|----------------------------------------------------------------------------------------------------|----------------------------------|-----|
| <u>.</u>               | EDIT                                                                                                    |                                  |     |
|                        | Enter the default learning activity properties below. Learn will only apply these properties to learning activities synchronized in the future. Contr | ent is synchronized daily.       | - 1 |
| Timeline Change        | }getabstract                                                                                                    |                                  |     |
|                        | By providing easy access to summarized expert knowledge, getAbstract helps organizations and individuals worldwide use knowledge efficiently          | х.                               | - 1 |
| <b>.</b>               | Status                                                                                                    |                                  | - 1 |
| Learning<br>Activities | Content Endpoint Url *                                                                                                    | OAuth Token Endpoint Url *       | - 1 |
| *                      |                                                                                                    |                                  |     |
| Workspaces             | Client ID *                                                                                                    | Client Secret *                  |     |
| Reporting<br>Workspace |                                                                                                    |                                  |     |
|                        | TEST                                                                                                    |                                  | - 1 |
|                        |                                                                                                    |                                  | - 1 |
|                        | ACTIVITY LAUNCH SETTINGS Launch Mode *                                                                                                    |                                  | - 1 |
|                        | REDIRECT                                                                                                    |                                  | - 1 |
|                        | Unique User Identifier *                                                                                                    |                                  | - 1 |
|                        | Person ID 🗸                                                                                                    |                                  | - 1 |
|                        | Default Audience * BROWSE                                                                                                    |                                  | - 1 |
|                        | Prefix to Learning Activity Code                                                                                                    | Suffix to Learning Activity Code |     |
|                        |                                                                                                    |                                  |     |
|                        | EMAIL CONFIGURATION                                                                                                    |                                  | - 1 |
|                        | Recipient List 0                                                                                                    | Sender Email                     |     |
|                        |                                                                                                    |                                  |     |
| Terms of Use           | LIBRARY SYNCHRONIZATION SETTINGS                                                                                                    |                                  |     |

Enter all the required details and then click **Save**.

You have now successfully created **getAbstract** entry in the Content Integration page and configured it.

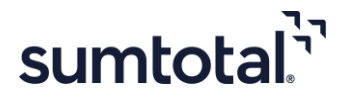

## Do you want to integrate with other environments?

Please continue with the following steps to integrate getAbstract for additional environments (Dev/Stage/Production).

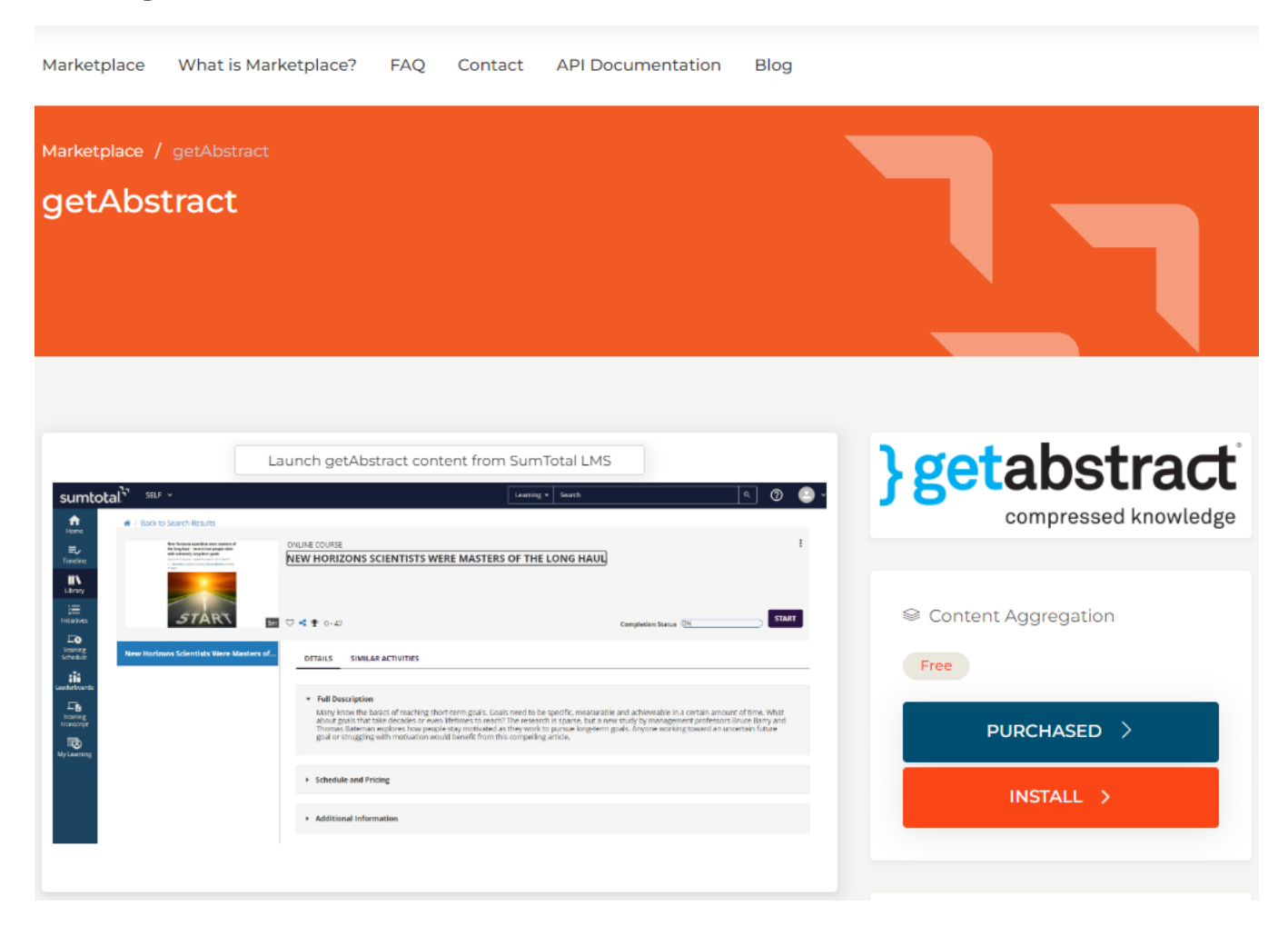

On the App Details page:

- The **Purchased** button shows details of all your purchases.
- The **Install** button enables you to add a new environment or install the app for any previously available environment.

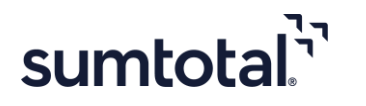

| Marketplace Wha              | it is Marketplace? FAQ Contact API Documentation Blog                                                                                                    |                |
|------------------------------|----------------------------------------------------------------------------------------------------|----------------|
| Marketplace / getA           | Environment Setup                                                                                                    |                |
|                              | The following environment for which you want to submit the installation request The following environments are available. Environments can be managed in your Profile Add NEW Environment  V            |                |
|                              | Environment Name<br>Customer Production Site                                                                                                    | stract         |
| SUMbolal 1 SILE -<br>Revenue | Environment URL<br>https://acllint.sumtotaldevelopment.net/                                                                                                    | ssed knowledge |
| Line Starting                | <ul> <li>Check The Box If You Are An EMEA (Europe, The Middle East, And Africa) Region Customer.</li> <li>✓ Check Here To Indicate That You Have Read And Agree To Our Terms And Conditions.</li> </ul> | tion           |
| navarg<br>Tanang<br>Ng karng | Note Connector Fee is Applicable, Please work with your Account Manager                                                                                                    | ≥D >           |
|                              | INSTALL > CANCEL >                                                                                                    |                |

From the **Environment Setup** screen, please follow the steps as mentioned previously.

**Note**: For further assistance on Self-provisioning Workflow, please reach out to SumTotal Marketplace Team: <u>marketplaceadmin@sumtotalsystems.com</u>.

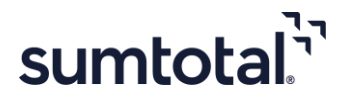